## **Re-kyc of account**

1. Log in to Kedia Capital Services >Client Login > Re-Kyc.

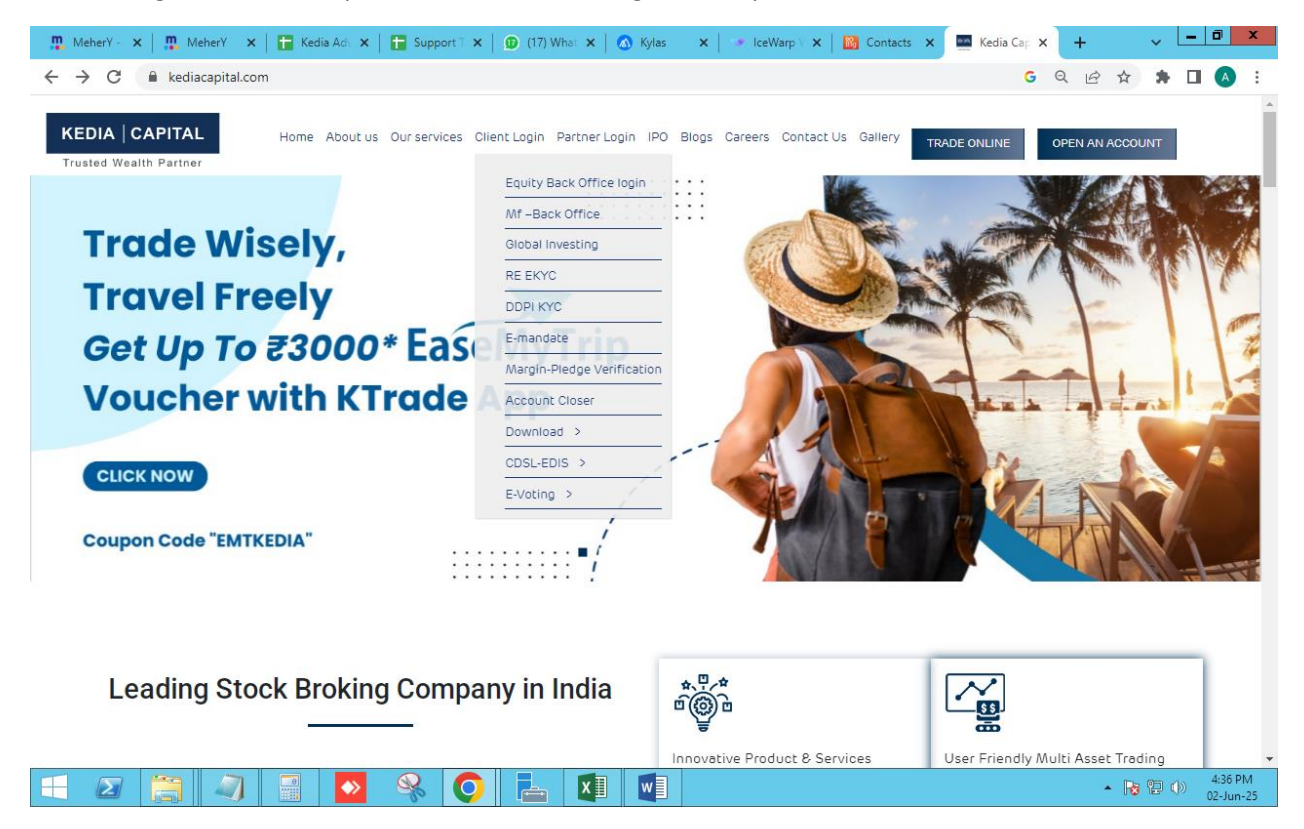

2. Enter Client code and submit OTP.

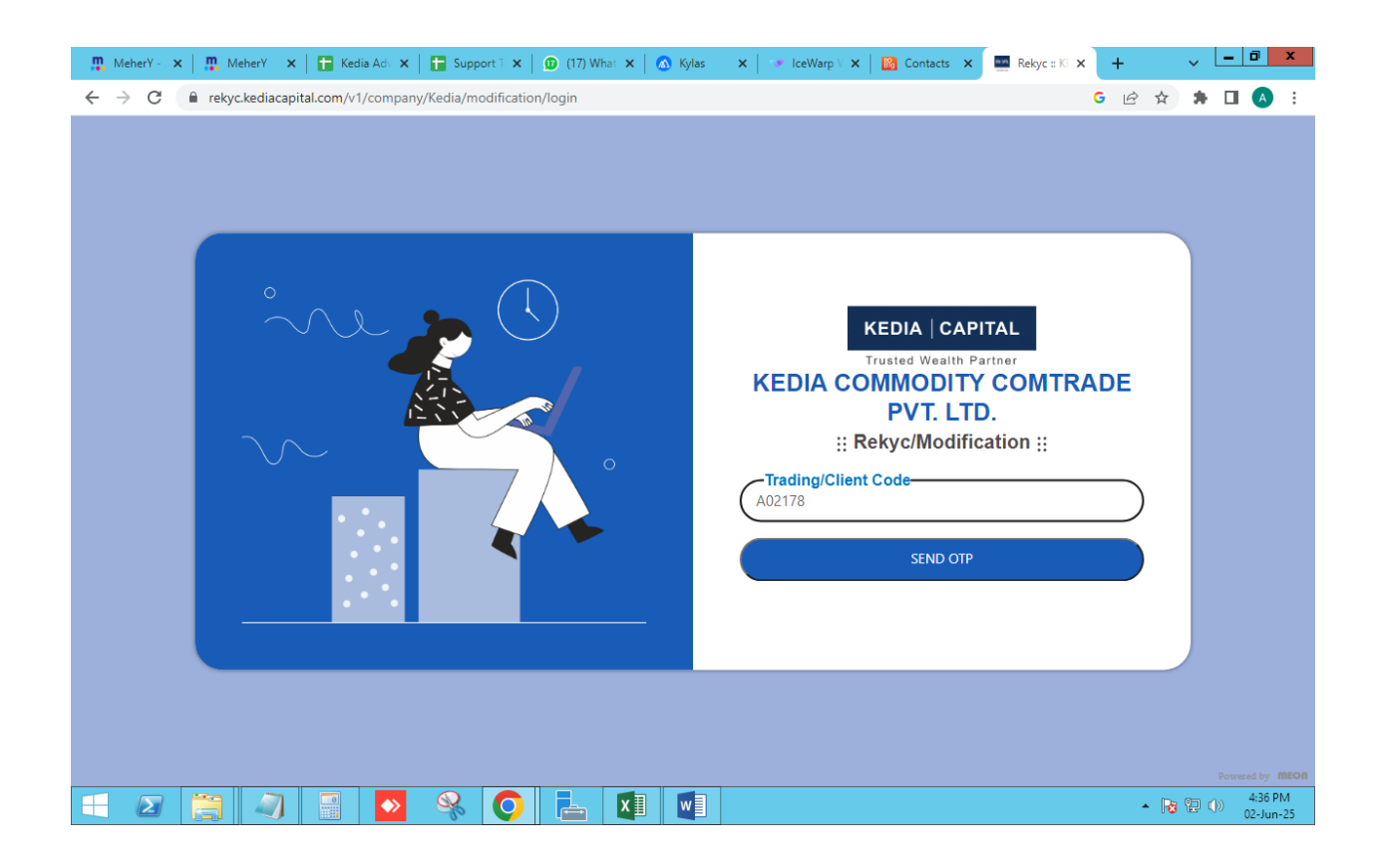

3. Edit the corrected details in particular columns for Rekyc.

| KEDIA CAPITAL | Name<br>SHIVKUMAR GURULING KACHERI      | Client ID Account Status<br>A02178 ACTIVE                                             | PAN CKYC No.<br>HBWPK6880E 6009515211621   |
|---------------|-----------------------------------------|---------------------------------------------------------------------------------------|--------------------------------------------|
| Personal      | Personal Details                        |                                                                                       |                                            |
| Bank Segment  | Updating e-mail and phone numbe         | er will take up to 48 hours to reflect in                                             | your account post verification.            |
| * Nominee     | Father's Name / Spouse Name<br>GURULING | Mother's Name<br>SRIDEVI                                                              | Date of Birth<br>05-Mar-2000               |
| Others        | Gender<br>male                          | Marital Status 🖋                                                                      | E-mail 🖋<br>shivakacheri@gmail.com         |
| Document      | Mobile 🖋<br>+917276137146               | Address 🖋<br>NILKANTH NAGAR CHAL, NO 6 F<br>PADA, ULHASNAGAR-MAHARAS<br>421004, India | ROOM NO 2, ASHELE<br>HTRA, 27-Maharashtra, |

## 4. Enter DIGILOCKER Aadhar OTP.

| 🐘 MeherY - 🗴 📔 🌺 MeherY - 🗙 📔 🖬 Kedia Adv 🗙 📔 🖬 Support T                                  | 🗙   😰 (17) What 🗙   🔕 Kylas 🛛 🗙   👒 IceWarp V 🗙   🔯 Contacts 🗙 💍 DigiLocke 🗙                                                                                                    | + ~ <u>- 0 ×</u>             |
|--------------------------------------------------------------------------------------------|----------------------------------------------------------------------------------------------------|------------------------------|
| $\leftrightarrow$ $\rightarrow$ C $($ accounts.digitallocker.gov.in/oauth_partner/register | r/%252Foauth2%252F1%252Fconsent%253Flogo%253D%2526response_type%253Dco                                                                                                    | ९ 🖻 🛧 🗯 🗖 🔥 :                |
|                                                                                            | 🍘 🛛 🥾 DigiLocker                                                                                                    |                              |
|                                                                                            | Bocumer Walk to Engover Ottoes                                                                                                    |                              |
|                                                                                            | Sign up   Itates just a minute   C 0 3 3   0 3 0 9   0 7 1 0   DigiLocker uses Aadhaar to enable authentic document acces   Next   Try another way                                                                                      |                              |
|                                                                                            |                                                                                                    |                              |
| 🖃 🛛 🚞 🔊 📱 💊 🄇                                                                              |                                                                                                    | ▲ 😼 🔁 🕩 4:39 PM<br>02-Jun-25 |
| m Makay y   m Makay y   D Kata Ad y   D Constant                                           |                                                                                                    | = 0 ×                        |
| $\leftrightarrow$ $\rightarrow$ $C$ accounts.digitallocker.gov.in/oauth partner/signup     | Verify oto                                                                                                    |                              |
| · · · · · · · · · · · · · · · · · · ·                                                      |                                                                                                    |                              |
|                                                                                            |                                                                                                    |                              |
|                                                                                            | You are already registered with DigiLocker<br>6 digit PIN provides extra security to your account with two<br>factor authentication. Don't disclose your Security PIN to<br>anyone.<br>Please enter your 6 digit Security PIN to Signin |                              |
|                                                                                            |                                                                                                    |                              |

| 👖 MeherY - 🗙   🛄 MeherY - 🗙   🛅 Ked | lia Adv 🗙   🚼 Support T 🗙   😰 (17) What 🗙   🤇 | 🗴 Kylas 🛛 🗙 📔 🔝 IceWarp V 🗙 📔 🔯 Contact                                                                                               | s X 🔤 Re-kyc = K X + 🗸 🗕 🗖 X              |  |  |  |
|-------------------------------------|-----------------------------------------------|----------------------------------------------------------------------------------------------------|-------------------------------------------|--|--|--|
| ← → C                               | l/user/Personal/page                          |                                                                                                    | G 🕶 🖻 🛧 🖪 🔥 :                             |  |  |  |
| KEDIA CAPITAL                       | Name<br>SHIVKUMAR GURULING KACHERI            | Client ID Account Status A02178 ACTIVE                                                                                                | PAN CKYC No.<br>HBWPK6880E 60095152116215 |  |  |  |
| Personal                            | Personal Details                              |                                                                                                    |                                           |  |  |  |
| 🟦 Bank                              | Updating e-mail and phone number              | will take up to 48 hours to reflect in yo                                                                                             | ur account post verification.             |  |  |  |
| Segment                             |                                               |                                                                                                    |                                           |  |  |  |
| Nominee Nominee                     | Father's Name / Spouse Name<br>GURULING       | Mother's Name<br>SRIDEVI                                                                                                    | Date of Birth<br>05-Mar-2000              |  |  |  |
| Others                              | Gender<br>male                                | Marital Status 🧪                                                                                                    | E-mail 🖋                                  |  |  |  |
| Document                            |                                               |                                                                                                    | Sintenaenen C Sinemeoni                   |  |  |  |
|                                     | Mobile 🖋<br>+917276137146                     | Address 🌈 *requested<br>NILKANTH NAGAR CHAL, NO 6 ROOM NO 2, ASHELE<br>PADA, ULHASNAGAR-MAHARASHTRA, 27-Maharashtra,<br>421004, India |                                           |  |  |  |
|                                     |                                               | <b>Ma</b>                                                                                                    | NEXT →                                    |  |  |  |

5. You can see highlighetd area where you have made changes.

6. Provide required details as per shown on the screen.

| G Frekyc.kediacapital.cc                     | Upload Document                                                               |  | r w | 74 |     | 2 |
|----------------------------------------------|-------------------------------------------------------------------------------|--|-----|----|-----|---|
| KEDIA CAPITAL                                | Aadhar Pdf (View Only)                                                        |  |     |    |     |   |
| <ul><li>Personal</li><li>Bank</li></ul>      | Aadhar Image (View Only)                                                      |  |     |    |     |   |
| Segment                                      | Pan Image (only pdf,png,jpeg,jpg) * (File should be less than 5MB)            |  |     |    |     |   |
| <ul> <li>Others</li> <li>Document</li> </ul> | Signature (only png,jpeg) * (File should be less than 5MB)                    |  |     |    |     |   |
|                                              | Client Image *                                                                |  |     |    |     |   |
|                                              | https://rekyc.meon.co.in/v1/company/turl/fa0c230c-3fa2-11f0-9e0a-59539510c059 |  |     | ٦  |     |   |
|                                              | ← PREVIOUS                                                                    |  |     | NĐ | π → |   |

7. Process Equity e-sign and KRA E- Sign.

| 🏥 MeherY - 🗙 🏻 🏥 MeherY - 🗙 📄 🛅 Kedia Adv 🗲 | 🕻 📔 Support T 🗙 🛛 😰 (19) What 🗙 🗌 🙆 Kylas | 🗙 🛛 🐨 IceWarp V 🗙 🛛 🔀 Contacts 🗙 | Re-kyc :: K 🗙 | +  | - (• |     | ٥ | x |
|---------------------------------------------|-------------------------------------------|----------------------------------|---------------|----|------|-----|---|---|
| ← → C                                       | Sign/page                                 |                                  |               | GØ | ☆    | * 🗆 | A | : |
|                                             |                                           |                                  |               |    |      |     |   |   |
|                                             |                                           |                                  |               |    |      |     |   |   |
|                                             |                                           |                                  |               |    |      |     |   |   |
|                                             |                                           |                                  |               |    |      |     |   |   |
|                                             | KEDIA   CAP                               | PITAL                            |               |    |      |     |   |   |
|                                             | Trusted Wealth P                          | Partner                          |               |    |      |     |   |   |
| Pleas                                       | e proceed with E-Signing of the doc       | uments to complete the pro       | ocess.        |    |      |     |   |   |
|                                             | KRAPDF E-SIGN REP                         | KYCPDF E-SIGN                    |               |    |      |     |   |   |
|                                             | ВАСК ТО НОМ                               | IE                               |               |    |      |     |   |   |
|                                             |                                           |                                  |               |    |      |     |   |   |
|                                             |                                           |                                  |               |    |      |     |   |   |
|                                             |                                           |                                  |               |    |      |     |   |   |
|                                             |                                           |                                  |               |    |      |     |   |   |
|                                             | BACKTO HOM                                |                                  |               |    |      |     |   |   |

| 🛨 ⊿   🚝    🚚   📸   🌺 %   📿    📇   📲   📲 |  | ] 🖃 🔷 😪 |  | x 🛛 🛛 🗤 🗍 | - 😼 🔁 🕩 | 4:46 PM<br>02-Jun-25 |
|-----------------------------------------|--|---------|--|-----------|---------|----------------------|
|-----------------------------------------|--|---------|--|-----------|---------|----------------------|

8. Once Esign done for both the cases you can see THANK YOU page for the same.

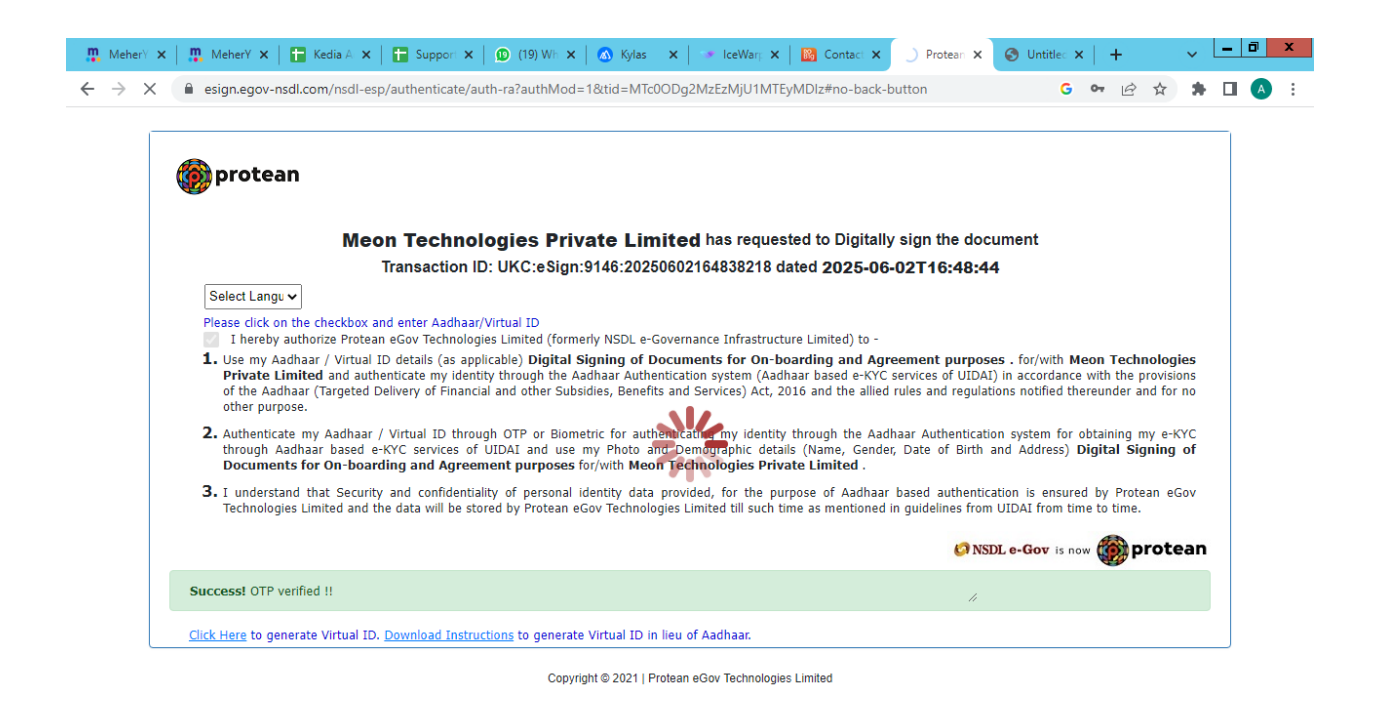

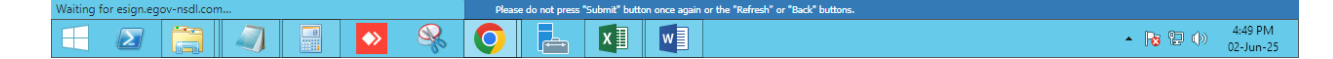

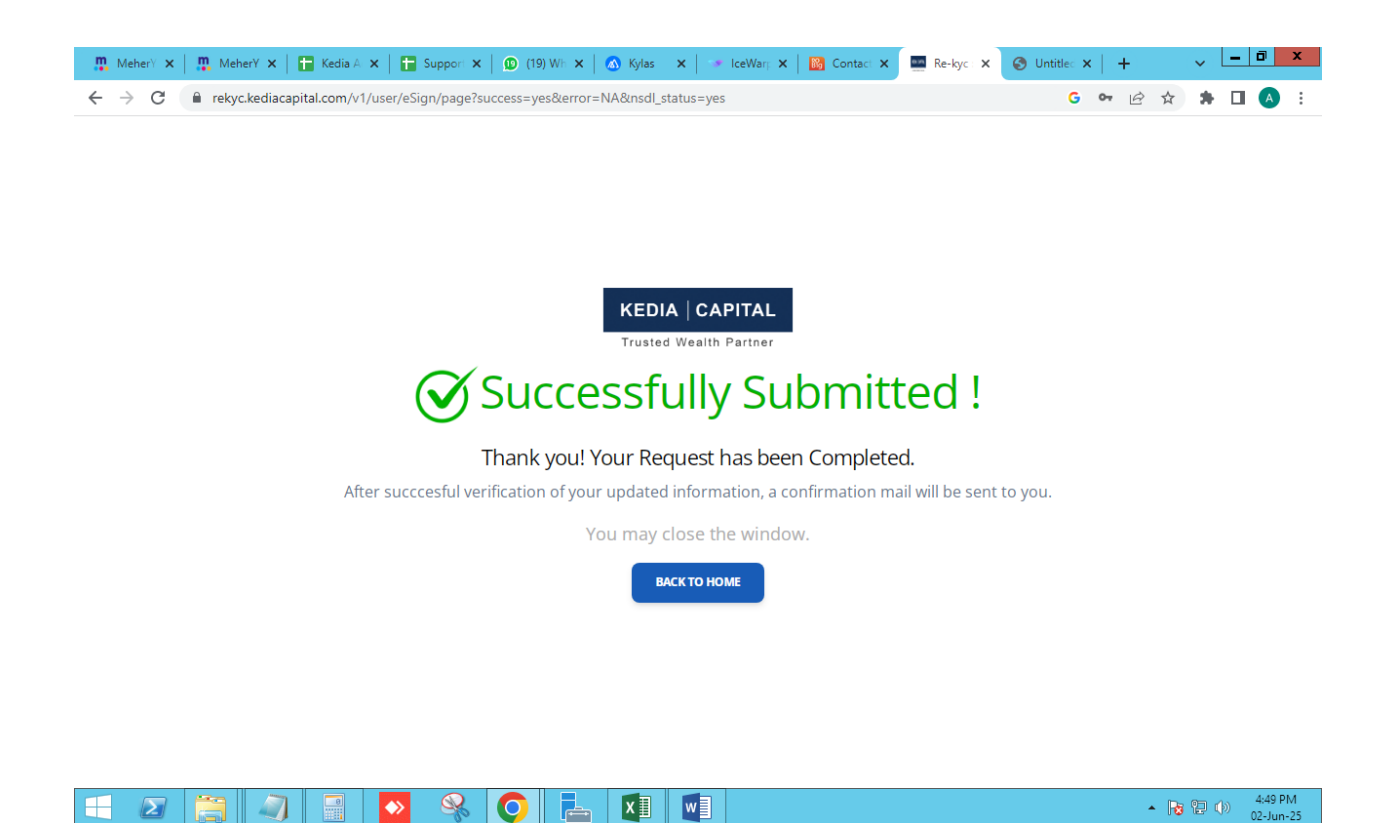

Client can Opt for Re-kyc option for processing below changes: -

- 1) Mobile & Email id
- 2) Address Change
- 3) Segment Activation
- 4) Bank details
- 5) Nominee Add/ change